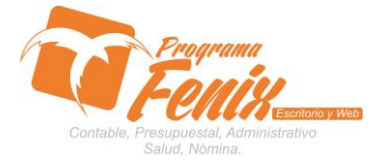

## PROTOCOLO CONFIGURACIÓN RESOLUCIÓN DIAN

## NOTA IMPORTANTE:

Para utilizar este protocolo es necesario que el USUARIO a utilizarlo posea las siguientes competencias:

- 1. Dominar sistema Windows
- 2. Solucionar problemas básicos de Windows en relación a hardware y software.
- 3. Identificar el formato 1302 y Resolución de Facturación DIAN
  - a. Prefijo
  - b. Desde el número
  - c. Hasta el número
  - d. Fecha de expedición
  - e. Fecha de vencimiento 2 años después de la expedición.
  - f. Número de la resolución
- 4. Reconocer las unidades de almacenamiento del equipo a trabajar:
  - a. Disco local C:\
  - b. Disco local D:\
  - c. USB
  - d. Ruta de red
- 5. Identificar el sistema general de Programa Fénix en los siguientes aspectos:
  - a. Equipo servidor de datos donde este instalado Programa Fénix

## Ejemplo

## ruta=LOCALHOST:D:\PROGRAMA\_FENIX\_2014\DBfenix\

- b. Poseer clave de administrador de sistema
  - i. Usuario 31 o 69
- c. Activar programa de asistencia remota
  - i. ID
  - ii. Clave

## Observación : línea de ayuda 7816055 - 3007032330 - 3008038145

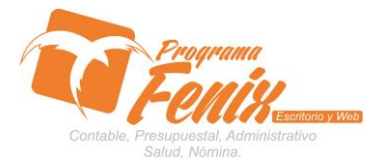

## PROTOCOLO CONFIGURACIÓN RESOLUCIÓN DIAN

# PROTOCOLO

- 1. Trabajar en el equipo servidor de la empresa.
- 2. Abrir:
  - a. Programa Fénix desde la carpeta ó acceso directo ó barra de tarea ó inicio programas recientes.
- 3. Abrir:
  - a. Contabilidad

#### i. Maestros

## 1. Clic en Tipo de Movimiento

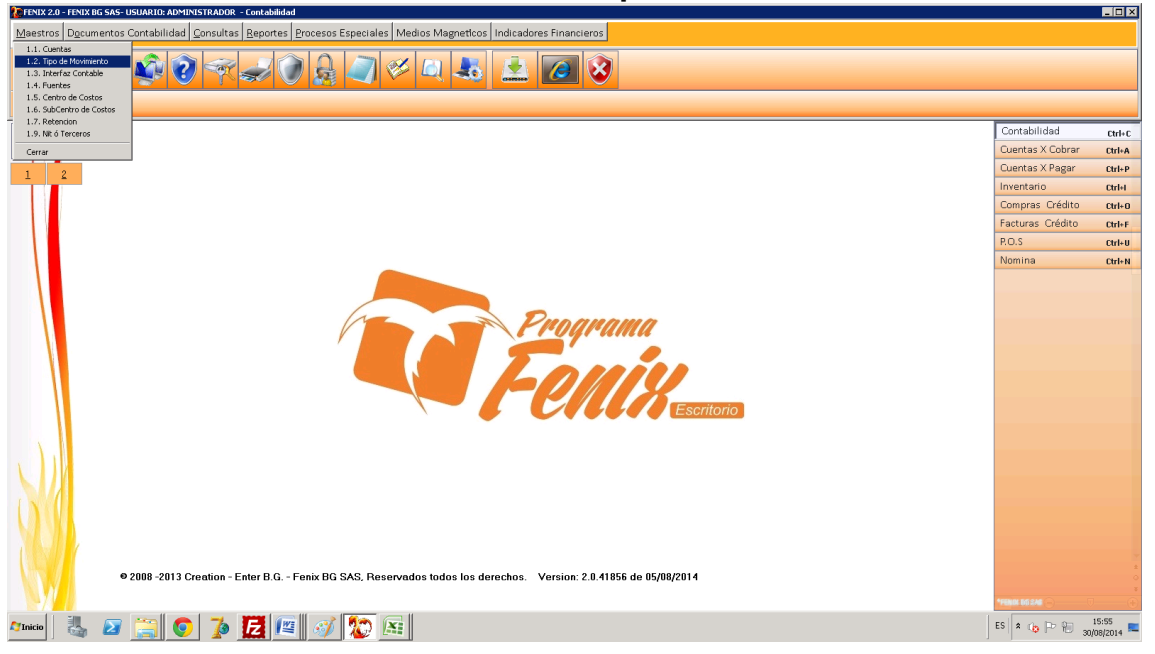

## 4. Clic en el botón Agregar

a. F2 para buscar el tipo de movimiento

- i. 01 Facturación Crédito(Obligadas por DIAN)
- ii. 03 Facturación Contado (Obligadas por DIAN)

| [CODIGO] |                           | × |  |  |  |  |  |
|----------|---------------------------|---|--|--|--|--|--|
| - Oncion | es de Busqueda            |   |  |  |  |  |  |
| CODIG    |                           |   |  |  |  |  |  |
| TCODIO   |                           |   |  |  |  |  |  |
|          |                           |   |  |  |  |  |  |
|          |                           |   |  |  |  |  |  |
|          | GOLNOMBBE                 |   |  |  |  |  |  |
| 01       | Factura Ventas Credito    |   |  |  |  |  |  |
| 02       | Factura Compras Credito   |   |  |  |  |  |  |
| 03       | Factura Ventas Contado    |   |  |  |  |  |  |
| 04       | Factura Compras Contado   |   |  |  |  |  |  |
| 05       | Recibos de Caja           |   |  |  |  |  |  |
| 06       | Egresos                   |   |  |  |  |  |  |
| 07       | Notas Credito Clientes    |   |  |  |  |  |  |
| 80       | Notas Debito Proveedores  |   |  |  |  |  |  |
| 09       | Notas Debito Clientes     |   |  |  |  |  |  |
| 10       | Notas Credito Proveedores |   |  |  |  |  |  |
| 11       | Devolucion de Ventas      |   |  |  |  |  |  |
| 12       | Devolucion de Compras     |   |  |  |  |  |  |
| 13       | Egresos de Bancos         |   |  |  |  |  |  |
| 14       | Consignaciones            |   |  |  |  |  |  |
| 15       | Nota Gredito Bancos       |   |  |  |  |  |  |
| 16       | Nota Debito Bancos        |   |  |  |  |  |  |
| 18       | Remision Glientes         |   |  |  |  |  |  |
| 19       | Remision Proveedores      |   |  |  |  |  |  |
| 20       | Vales                     |   |  |  |  |  |  |
| 21       | Vales en Efectivo         |   |  |  |  |  |  |
| 22       | Movimiento de islas       | ▼ |  |  |  |  |  |
|          |                           |   |  |  |  |  |  |

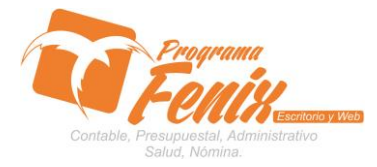

### PROTOCOLO CONFIGURACIÓN RESOLUCIÓN DIAN

- 5. Registrar en el maestro **Tipo de Movimiento** 
  - a. Nombre del **Documento** como se quiere ver en la impresión.
  - b. Prefijo
  - c. Fuente
  - d. Transacción si afecta inventario
  - e. Consecutivo de inicio -1
  - f. Clic en Actualiza Contabilidad
  - g. Clic en IVA incluido
  - h. Escribir Resolución si se necesita como aparece en el ejemplo.

| Tipos de Movimientos(2)                                                                                                    | _   |                                                                                                    |  |  |  |  |
|----------------------------------------------------------------------------------------------------|-----|----------------------------------------------------------------------------------------------------|--|--|--|--|
| Tipo de Movimiento                                                                                                    | 01  | FACTURA VENTAS CREDITO                                                                                                    |  |  |  |  |
| Prefijos                                                                                                    | CBG |                                                                                                    |  |  |  |  |
| Fuente                                                                                                    | 01  | FACTURA DE VENTA CREDITO                                                                                                    |  |  |  |  |
| Transacciones                                                                                                    | 31  | SALIDA POR VENTAS CREDITO                                                                                                    |  |  |  |  |
| Consecutivo Actual 000000                                                                                                    |     | 0014                                                                                                    |  |  |  |  |
| Configuracion Especial Resolucion Dian<br>Actualiza Contabilidad RESOLUCION 120000045517 FECHA 28-08-2014 DESDE 1 AL<br>5000      |     |                                                                                                    |  |  |  |  |
| <ul> <li>No afectar Cartera</li> <li>Remision</li> <li>No afectar Caja</li> </ul>                                                 |     | Rango       00000015       =       00005000         Fecha       28/08/2014       III       =       28/08/2016       IIII       Otras |  |  |  |  |
| <u>G</u> uardar <u>C</u> ancelar <u>E</u> liminar <u>B</u> uscar <u>Imprimir</u> <u>Cer</u> rar <u>Siguiente</u> <u>An</u> terior |     |                                                                                                    |  |  |  |  |

- 6. Una vez verificado la información registrada del **Tipo de Movimiento** clic en el botón **Guardar**.
- 7. Tengamos en cuenta que para Programa Fénix existen los siguientes **Tipo de Movimiento** mas básicos.
  - a. 01 Facturas de Venta (Crédito) Cuenta 130505001
  - b. 02 Facturas de Compra (Crédito) Cuenta 220505001
  - c. 03 Facturas de Venta (Contado) Cuenta 110505001
  - d. 04 Facturas de Compra (contado) Cuenta 110505001
  - e. 05 Comprobante de Ingreso Cuenta 110505001
  - f. 06 Comprobante de Egreso Cuenta 513505001

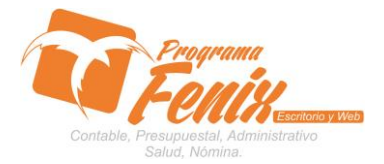

## PROTOCOLO CONFIGURACIÓN RESOLUCIÓN DIAN

- g. 07 Notas Crédito de Clientes
- h. 08 Notas Débito de Proveedores
- i. 09 Notas Débito de Clientes
- j. 10 Notas Créditos de Proveedores
- k. 11 Devolución de Ventas Contado
- I. 12 Devolución de Compras Contado
- m. 13 Comprobantes Egresos de Banco
- n. 14 Consignaciones
- o. 15 Nota Crédito de Bancos
- p. 16 Nota Débito de Bancos
- q. 18 Remisiones de Clientes
- r. 19 Remisiones de Proveedores
- s. 98 Orden de Compra
- t. 99 Cotizaciones de Clientes
- 8. Recordemos que los **Tipos de Movimiento 01 y 03** necesariamente si la Empresa pertenece al régimen Común debe poseer Resolución de Facturación aprobando y con vigencia menor de 2 años, por la DIAN.
- 9. Cerramos el maestro de Tipo de Movimiento:
  - a. Clic en Mantenimiento de Empresas

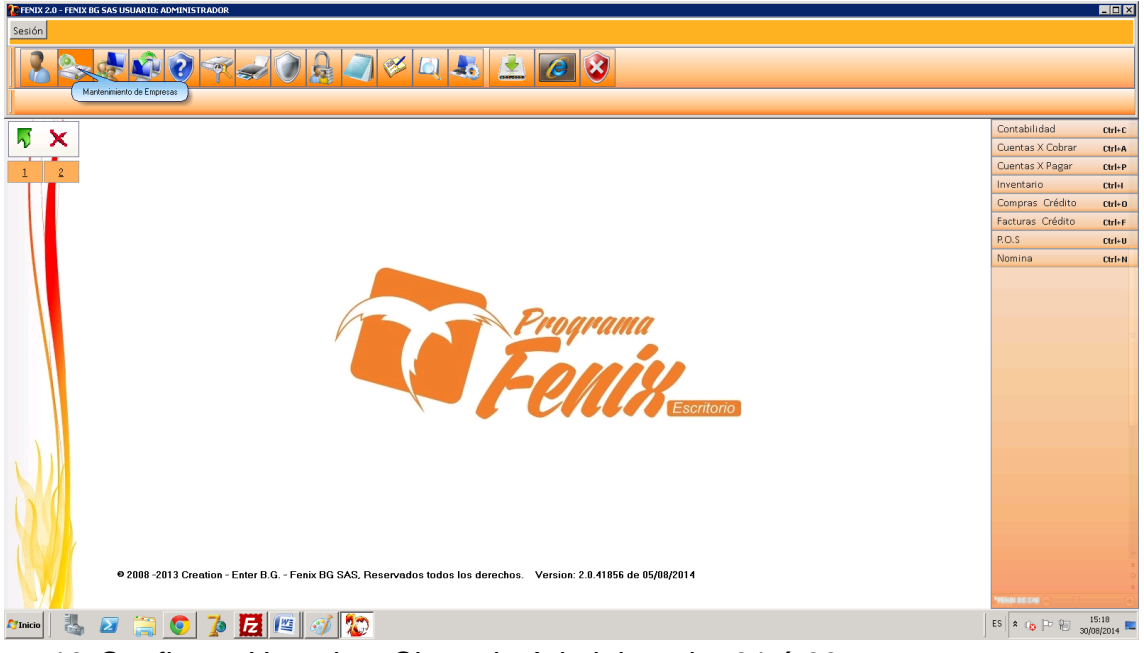

10. Confirmar Usuario y Clave de Administrador 31 ó 69

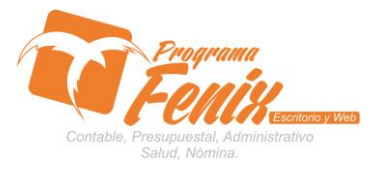

PROTOCOLO CONFIGURACIÓN RESOLUCIÓN DIAN

11. Clic en el botón Modificar :

| Empresa                          |                                                                         |                  |                 |                           |                   |  |  |  |
|----------------------------------|-------------------------------------------------------------------------|------------------|-----------------|---------------------------|-------------------|--|--|--|
| DATOS GENER                      | ALES CONFIG                                                             | URACION ESPECIAL | OTROS DATOS     | CONFIGURAR FACTURAS       | PREFIJOS SUCURSAL |  |  |  |
|                                  |                                                                         |                  |                 |                           |                   |  |  |  |
| Empresa                          | Empresa ALBEY Fecha Creación 26/05/2014 Dublicidad/Resolucion Aprobacio |                  |                 |                           |                   |  |  |  |
|                                  |                                                                         |                  |                 | Resolucion DIAN No. 120   | 000039024         |  |  |  |
| Razón Social                     | ALMACEN ALE                                                             | BEY              |                 | Expedida el 15 marzo 2013 |                   |  |  |  |
| Nit                              | 70351797-1                                                              |                  |                 |                           |                   |  |  |  |
|                                  |                                                                         |                  |                 |                           |                   |  |  |  |
| Clase Régimen/Dane SIMPLIFICADFO |                                                                         |                  |                 |                           |                   |  |  |  |
|                                  |                                                                         |                  |                 |                           |                   |  |  |  |
| Direction Cil                    | 9#14-40                                                                 |                  |                 | Codigo Ciudad 23807       |                   |  |  |  |
| Teléfono 77                      | 1792                                                                    | Fax              |                 | Celular                   |                   |  |  |  |
| Almacen                          | Centro Costo                                                            | Lista De Pr      | ec 1 % Utilidad | 0 % Iva 0 Interfaz        | 01                |  |  |  |
|                                  |                                                                         |                  |                 |                           | Agregar           |  |  |  |
|                                  |                                                                         |                  | Natural         | eza Juridica              |                   |  |  |  |
| - Datos del Rep                  | presentante lega                                                        | 1                |                 |                           | <u>M</u> odificar |  |  |  |
| Nombre: AL                       | BEIRO DE JESUS H                                                        | IOYO SUAREZ      | Minina          | Minima Unidad Medida UNID |                   |  |  |  |
| Cedula: 70                       | 351797                                                                  | Telefono:        | Ruta Ba         |                           | 0                 |  |  |  |
| Dirección:                       |                                                                         |                  | \DBfeni         | DBfenix\ALBEY.FDB         |                   |  |  |  |
|                                  |                                                                         |                  |                 |                           |                   |  |  |  |
|                                  |                                                                         |                  |                 |                           |                   |  |  |  |

## 12. Clic en Prefijos

- a. Escribimos en cada casilla el prefijo de cada Tipo de Documento que hayamos configurado con anticipación, teniendo especial atención por la obligatoria norma con :
- b. Venta Contado 03
- c. Venta Crédito 01
- 13. Clic en botón Guardar
- 14. Cerrar Programa Fénix para que los valores actualizados se guarden y se vean reflejados en el manejo adecuado del programa.

| 🐌 Empresa                                                                                                    |                                                                                                    |             |                     |          |                             |
|----------------------------------------------------------------------------------------------------|----------------------------------------------------------------------------------------------------|-------------|---------------------|----------|-----------------------------|
| DATOS GENERALES CONFIG                                                                                                    | URACION ESPECIAL                                                                                                    | OTROS DATOS | CONFIGURAR FACTURAS | PREFIJOS | SUCURSAL                    |
| Empresa     DATOS GENERALES CONFIG     Venta Contado 03 EBG     Dev Contado 11 PRE     Recibo Caja 05 PRE     Compra Contado 04     Dev Compra Con 12     Egresos Caja 06 PRE     Remision Clientes 13     Cotizacion 99     Causaciones 02 | URACION ESPECIAL<br>Prefijos p<br>Venta Credito 01<br>Nota Cre Clientes 0<br>Nota Deb Clientes 0<br>Compra Cre Pro 02<br>Nota Deb Pro 08<br>Nota Cre Pro 10<br>Remision Proveed 1<br>Orden de Compra 9<br>Fuentes Notas | OTROS DATOS | CONFIGURAR FACTURAS | PREFIJOS | Guardar                     |
| Venta de Combustible<br>Movimiento Islas(P2)                                                                                                    | Compra de Combus<br>Ventas POS                                                                                                    | tible *     |                     | 9        | Cancelar<br>Ce <u>r</u> rar |
|                                                                                                    |                                                                                                    |             |                     |          |                             |